# UNITED STATES DEPARTMENT OF AGRICULTURE

Farm Service Agency Washington, DC 20250

| Agriculture Risk Coverage and Price Loss |             |
|------------------------------------------|-------------|
| <b>Coverage Program Automation</b>       |             |
| 2-ARCPLC                                 | Amendment 6 |
|                                          |             |

Approved by: Acting Deputy Administrator, Farm Programs

Jean Meril

## **Amendment Transmittal**

# A Reasons for Amendment

Subparagraph 51 B has been amended to include a new screenshot of the reporting menu.

Subparagraph 51 C has been amended to include new reporting features.

Paragraphs 59 and 60 have been added to include the State Office functionality to add ARC County STC yields.

Subparagraph 250 J has been amended to include Pilot ARC-CO.

Subparagraph 252 A has been amended to include Pilot ARC-CO.

Subparagraphs 261 B has been amended to include initial and primary trigger information for Pilot ARC-CO.

Subparagraph 261 C has been amended to include Pilot ARC-CO.

Subparagraph 261 D has been amended to add the 2016 program year sequestration percentage.

Subparagraph 266 J has been amended to correct a reference from not submitting a payment to not confirming a payment.

Paragraphs 267 through 271 have been added to provide procedure for adding or modifying an Pilot ARC-CO payment amount.

# **Amendment Transmittal (Continued)**

# A Reasons for Amendment (Continued)

Subparagraph 280 A has been amended to include Pilot ARC-CO.

Subparagraph 285 F has been added to provide the Payment History Report – Detail information for a Pilot ARC-CO payment.

| Page Control Chart |                         |         |
|--------------------|-------------------------|---------|
| ТС                 | Text                    | Exhibit |
| 1-4                | 2-119 through 2-128     |         |
|                    | 2-137 through 2-142     |         |
|                    | 4-3 through 4-20        |         |
|                    | 4-25 through 4-28       |         |
|                    | 4-39, 4-40              |         |
|                    | 4-41 through 4-62       |         |
|                    | 4-77 through 4-90 (add) |         |

# Part 1 Basic Information

| 1   | Handbook Purpose, Related Handbooks, and Source of Authority | 1-1 |
|-----|--------------------------------------------------------------|-----|
| 2-5 | (Reserved)                                                   |     |

# Part 2 ARCPLC Software

| 6    | Overview   | 2-1 |
|------|------------|-----|
| 7-10 | (Reserved) |     |

# Section 1 County Office Access

# Subsection 1 ARCPLC Software Access

| Access to the ARCPLC Web Site     | 2-11                                                                                                    |
|-----------------------------------|----------------------------------------------------------------------------------------------------|
| State, County, and Year Selection | 2-12                                                                                                    |
| Search Selection Screen           | 2-13                                                                                                    |
| SCIMS Customer Search Page        | 2-14                                                                                                    |
| Farm Selection Screen             | 2-15                                                                                                    |
| Contract Rollover Screen          | 2-16                                                                                                    |
| Contract Signup Screen            | 2-17                                                                                                    |
| (Reserved)                        |                                                                                                    |
|                                   | Access to the ARCPLC Web Site<br>State, County, and Year Selection<br>Search Selection Screen<br>SCIMS Customer Search Page<br>Farm Selection Screen<br>Contract Rollover Screen<br>(Reserved) |

# Subsection 2 CCC-861 Software for Offices

| 21    | Individual Producer Screen | 2-37 |
|-------|----------------------------|------|
| 22    | Summary by Producer Screen | 2-41 |
| 23    | Summary by Crop Screen     | 2-50 |
| 24    | Contract Submission Screen | 2-58 |
| 25-30 | (Reserved)                 |      |

# Subsection 3 CCC-862 Software for Offices

| 31    | Individual Producer Screen    | 2-71 |
|-------|-------------------------------|------|
| 32    | ARC-Individual Summary Screen | 2-74 |
| 33    | Contract Submission Screen    | 2-80 |
| 34-37 | (Reserved)                    |      |

# Page No.

# Part 2 ARCPLC Software (Continued)

# Section 1 County Office Access (Continued)

# Subsection 4 CCC-861 and CCC-862 Modifications

| 38 | CCC-861's and CCC-862's Automatically Canceled When Farm Maintenance is |       |
|----|-------------------------------------------------------------------------|-------|
|    | Modified                                                                | 2-91  |
| 39 | Business Partner Changes                                                | 2-92  |
| 40 | Approve Contracts Screen                                                | 2-94  |
| 41 | CCC Electronic Approval Screen                                          | 2-96  |
| 42 | Producer Violations Screen                                              | 2-99  |
| 43 | Updating Signature(s) Screen                                            | 2-101 |
| 44 | Cancel Contract Screen4:30                                              | 2-104 |
| 45 | Email Address for a State-County Screen                                 | 2-106 |
| 46 | Generic Share Override Screen                                           | 2-108 |
| 47 | Physical County Payment Share Selection Screen                          | 2-111 |
| 48 | (Reserved)                                                              |       |

# Subsection 5 Additional Information

| 49    | Nationwide Customer Service State and County Selection Screen | 2-115 |
|-------|---------------------------------------------------------------|-------|
| 50    | Contract Change Detected Screen After Enrollment              | 2-118 |
| 51    | Reports Screen                                                | 2-120 |
| 52-54 | (Reserved)                                                    |       |

# Section 2 State Office Access

| 55 | State Office Access to ARCPLC Software             | 2-129 |
|----|----------------------------------------------------|-------|
| 56 | State Office Reports Screen                        | 2-133 |
| 57 | Nationwide Customer Service for State Office Users | 2-135 |
| 58 | State Override                                     | 2-136 |
| 59 | ARC-CO Yields                                      | 2-139 |
| 60 | ARC-CO Yields-Add a New Yield                      | 2-141 |

## Section 3 Producer Access

## Subsection 1 eARCPLC Software Access

| 61    | Producer Access to eARCPLC                 | 2-143 |
|-------|--------------------------------------------|-------|
| 62    | CCC-861 and CCC-862 Appendix               | 2-145 |
| 63    | Producer State and County Selection Screen | 2-146 |
| 64    | Farm Selection Screen                      | 2-147 |
| 65    | Contract Signup Screen                     | 2-148 |
| 66-70 | (Reserved)                                 |       |

# Page No.

# Part 2 ARCPLC Software (Continued)

# Section 3 Producer Access (Continued)

## Subsection 2 CCC-861 Software for Producers

| 71    | Individual Producer Screen for CCC-861's | 2-161 |
|-------|------------------------------------------|-------|
| 72    | Summary by Producer Screen               | 2-165 |
| 73    | Summary by Crop Screen                   | 2-169 |
| 74    | Contract Submission Screen               | 2-173 |
| 75-80 | (Reserved)                               |       |

# Subsection 3 CCC-862 Software for Producers

| 81    | Individual Producer Screen for CCC-862's | 2-187 |
|-------|------------------------------------------|-------|
| 82    | Contract Submission Screen               | 2-189 |
| 83-90 | (Reserved)                               |       |

# Subsection 4 Additional Information

| 91                | Producer Notifications  | 2-205 |  |
|-------------------|-------------------------|-------|--|
| 92                | Producer Reports Screen | 2-206 |  |
| 93-110 (Reserved) |                         |       |  |

## Part 3 (Reserved)

111-249 (Reserved)

# Part 4 ARC and PLC Payment Provisions

| Section I Program Payment Provision | Section 1 | Program Payment Provisions |
|-------------------------------------|-----------|----------------------------|
|-------------------------------------|-----------|----------------------------|

| 250    | General Provisions                        | 4-1 |
|--------|-------------------------------------------|-----|
| 251    | Payment Limitation Provisions             | 4-4 |
| 252    | Payment Subsidiary Eligibility Provisions | 4-5 |
| 253-25 | 59 (Reserved)                             |     |

# Part 4 ARC and PLC Payment Provisions (Continued)

| ARC and PLC Payments                           | 4-21 |
|------------------------------------------------|------|
| 261 Payment Processing                         | 4-25 |
| 262 Entering ARC-IC Payment Amounts            | 4-29 |
| 263 Select an Administrative State/County Page | 4-29 |
| 264 ARC-IC Main Menu                           | 4-31 |
| 265 Enter a Farm Number Page                   | 4-32 |
| 266 Recording ARC-IC Payment Data              | 4-33 |
| 267 Entering Pilot ARC-CO Payment Amounts      | 4-41 |
| 268 Select an Administrative State/County Page | 4-41 |
| 269 Pilot ARC-CO Main Menu                     | 4-42 |
| 270 Enter a Farm Number Page                   | 4-42 |
| 271 Recording Pilot ARC-CO Payment Data        | 4-43 |
| 272-279 (Reserved)                             |      |
| ARC and PLC Payment Reports                    | 4-61 |
| 281 Estimated Calculated Payment Report        | 4-62 |
| 282-284 (Reserved)                             |      |
| 285 Payment History Report - Detail            | 4-75 |
| 286-289 (Reserved)                             |      |

# Section 3 Canceling ARC and PLC Payments

| 290 <b>(</b> | General Provisions for Canceling Payments | 4-91 |
|--------------|-------------------------------------------|------|
| 291-299      | (Reserved)                                |      |

## Section 4 Overpayments

| 300 | General Provisions for Overpayments | 4-111 |
|-----|-------------------------------------|-------|
| 301 | Collecting Overpayments             | 4-111 |
| 302 | Charging Interest                   | 4-112 |

# Exhibits

| 1 | Reports, Forms, Abbreviations, and Redelegations of Authority |
|---|---------------------------------------------------------------|
| 2 |                                                               |

- 2 Definitions of Terms Used in This Handbook Approved Status
- 3 Menu and Screen Index

# 50 Contract Change Detected Screen After Enrollment (Continued)

# C Contract Changed Detected Screen Options

The following table provides the field descriptions and actions on the Contract Changed Detected Screen.

| Field/Button                               | Description                                                      |  |
|--------------------------------------------|------------------------------------------------------------------|--|
| Program Year                               | Program year as selected.                                        |  |
| State                                      | State and State code as selected.                                |  |
| County County and county code as selected. |                                                                  |  |
| Modify Contract Dates                      | Summary by Crop Screen, Summary by Producer Screen, or the       |  |
|                                            | Individual Producer Screen will be displayed, as applicable, to  |  |
|                                            | load the enrollment and approval dates.                          |  |
| Submit Initiated                           | Contact Submission Screen will be displayed with a message that  |  |
| Contract                                   | CCC-861 or CCC-862 was successfully initiated for the farm. All  |  |
|                                            | previously loaded enrollment and approval dates will be removed. |  |

# 51 Reports Screen

# A Overview

Several standard reports are available for County Offices to use as tools for ARCPLC signup. To access reports, from the left navigation menu under "Sign-Up", CLICK "**Reports**".

# **B** Example of the Reports Screen

Following is an example of the Reports Screen

| *                                    |                                    |                                                  |                          |
|--------------------------------------|------------------------------------|--------------------------------------------------|--------------------------|
| ARC/PLC Menu                         | Doporto                            |                                                  |                          |
| Wełcome:                             | Reports                            |                                                  |                          |
| Role: County                         | Program Year: 2030                 | State: Mississippi(28)                           | County: Coahoma(027)     |
| Sign-Up                              |                                    |                                                  |                          |
| State County                         | Contract Reports                   |                                                  | Selection Criteria       |
| Search Selection                     | O CCC-861/862                      |                                                  | Farm:                    |
| Update Signatures                    | O CCC-861/862 Appendix             |                                                  |                          |
| Approve Contracts                    | Estimated Calculated Pay           | ment Report (ECPR)                               |                          |
| CCC Representative                   | Note: ECPR is only available for p | roducers with contracts that have either ARC-Cou | inty or PLC data.        |
| Cancel Contract                      | O ARC-County O P                   | LC                                               | Farm:                    |
| Reports                              | ( <del>-</del>                     |                                                  |                          |
| Producer Violations<br>Email Address | Select Report                      |                                                  |                          |
| Nationwide                           |                                    |                                                  |                          |
| Customer Service                     | O County Summary                   | · · · · · · · · · · · · · · · · ·                |                          |
| Override                             | Grams With Base Acres G            | reater Than Zero Without An Active C             | CC-861/862               |
| Physical County                      | Contact Information (CS)           | format)                                          | CC-861/862 With Operator |
| IC Reporting                         | O All Farms Initiated but No       | t Enrolled                                       |                          |
| IC Reporting                         | O All Farms Initiated but No       | t Enrolled with Operator Contact Info            | rmation (CSV format)     |
| Workbook                             | O All Farms Enrolled but No        | t Approved                                       |                          |
| Blank CCC-862                        | O All Farms Enrolled but No        | t Approved with Operator Contact Inf             | formation (CSV format)   |
| Appendix                             | O All Pending Approval Farm        | ns                                               |                          |
|                                      | O All Approved Farms               |                                                  |                          |
|                                      | O All Approved Farms with          | Operator Contact Information (CSV fo             | ormat)                   |
|                                      | O All Canceled Farms               |                                                  |                          |
|                                      | O All Canceled Farms with O        | Operator Contact Information (CSV fo             | rmat)                    |
|                                      | O Producers with Electronic        | Signatures                                       |                          |
|                                      | O Initiated Farms with Shar        | es Not Equal to 100 Percent                      |                          |
|                                      | O Enrolled or Approved Far         | ns with Shares Not Equal to 100 Perc             | ent                      |
|                                      | O All Farms With CCC Repre         | esentative Electronic Approval                   |                          |
|                                      | O All Farms With Cash Rent         | Certification Signature Type                     |                          |
|                                      | C All Approved Farms For A         | End Date :                                       | i                        |
|                                      | Start Date .                       | Lind Date .                                      | Colondar                 |
|                                      | O Farms With Base Arres of         | 10.0 Acres or Less                               | Calendar                 |
|                                      | O Farms With Base Acres of         | 10.0 Acres or Less and An Active CC              | C-861/862                |
|                                      | O Farms With Generic Shar          | Override                                         |                          |
|                                      | O Farms With Physical locat        | ion Payment Elected                              |                          |
|                                      | O Missing Signatures               | · · · · · · · · · · · · · · · · · · ·            |                          |
|                                      | O Missing Signatures with P        | roducer Contact Information (CSV for             | rmat)                    |
|                                      | al-active states                   |                                                  |                          |
|                                      | Select Report by Status            | s statuses to run the reports below              |                          |
|                                      | Enrolled Appro                     | ved                                              |                          |
|                                      | O Farms Not Certified              |                                                  |                          |
|                                      | O Names and Addresses of           | Producers with Shares Greater than 1             | L Percent                |
|                                      | O Names and Addresses of           | Producers with Shares Greater than 1             | Percent (CSV format)     |
|                                      | Producers with Share on I          | FSA-578 without a valid signature for            | payment on the CCC-      |
|                                      | Reported Covered Comm              | odities from Contracts with Generic A            | cres                     |
|                                      | O Generic Base Farms with          | Commodities without a PLC vield                  |                          |
|                                      | O Producers with Base Acre         | s interest Greater than Reported Inte            | rest                     |
|                                      |                                    |                                                  |                          |
|                                      |                                    | Submit New Search                                | h                        |
|                                      |                                    |                                                  |                          |

\_\_\*

# **C** Report Descriptions and Options

The following table provides the report, action required, and data elements for the report and Report Screen options. Only 1 report can be created at a time. Reports will be displayed in PDF with an option to print.

**Note:** All reports, **except** CCC-861, CCC-862, and CCC-861 and CCC-862 Appendix reports are run against a reporting database; therefore, the reports will print data that was updated as of the previous workday.

| Item | Report                                                                                                    | Action                                              | Result                                                                                                    |
|------|----------------------------------------------------------------------------------------------------|-----------------------------------------------------|----------------------------------------------------------------------------------------------------|
| 1    | CCC-861/862                                                                                                    | Select report and enter farm number.                | Prefilled CCC-861 or CCC-862 will be displayed.                                                                                                    |
| 2    | CCC-861/862<br>Appendix                                                                                                    | Select report.                                      | ARCPLC terms and conditions will be displayed.                                                                                                    |
| 3    | County Summary                                                                                                    | Select report.                                      | Report will be displayed providing a summary of ARCPLC enrollment information in the county.                                                                                                    |
| 4    | *Estimated<br>Calculated<br>Payment Report<br>(ECPR)                                                                                         | Select ARC-County or PLC and enter the farm number. | The ECPR will be displayed for the farm and program selected*                                                                                                    |
| 5    | Farms With Base<br>Acres Greater<br>Than Zero<br>Without An<br>Active<br>CCC-861/862                                                         | Select report.                                      | Report will be displayed identifying all farms that<br>have base acres greater than zero in farm<br>maintenance, but do <b>not</b> have an initiated CCC-<br>861 or CCC-862.                                                                                                    |
| 6    | Farms With Base<br>Acres Greater<br>Than Zero<br>Without an Active<br>CCC-861/862<br>With Operator<br>Contact<br>Information (CSV<br>Format) | Select report.                                      | Report will be displayed identifying all farms that<br>have base acres greater than zero in farm<br>maintenance, but do <b>not</b> have an initiated CCC-<br>861 or CCC-862. The report will also include the<br>operator's first name, last name, business name,<br>suffix, street address, city, State, ZIP code,<br>telephone number, and e-mail address. |
| 7    | All Farms Initiated<br>but Not Enrolled                                                                                                    | Select report.                                      | Report will be displayed identifying all farms that have been initiated, but have <b>not</b> been enrolled.                                                                                                    |
| 8    | All Farms Initiated<br>but Not Enrolled<br>With Operator<br>Contact<br>Information (CSV<br>Format)                                           | Select report.                                      | Report will be displayed identifying all farms that<br>have been initiated, but have <b>not</b> been enrolled.<br>The report will also include the operator's first<br>name, last name, business name, suffix, street<br>address, city, State, ZIP code, telephone number,<br>and e-mail address.                                                            |
| 9    | All Farms<br>Enrolled but Not<br>Approved                                                                                                    | Select report.                                      | Report will be displayed identifying all farms that<br>have an enrollment date entered, but have <b>not</b><br>been approved.                                                                                                    |

--\*

#### Item Report Action Result 10 All Farms Enrolled Select report. Report will be displayed identifying all farms that have but Not Approved an enrollment date entered, but have **not** been approved. With Operator The report will also include the operator's first name, Contact Information last name, business name, suffix, street address, city, (CSV Format) State, ZIP code, telephone number, and e-mail address. 11 All Pending Select report. Report will be displayed identifying all farms pending Approval Farms approval. Report will be displayed identifying all approved farms. 12 All Approved Farms Select report. 13 All Approved Farms Select report. Report will be displayed identifying all approved farms. with Operator The Report will also include the operator's Contact Information first name, last name, business name, suffix, street (CSV format) address, city, State, ZIP code, telephone number, and email address. 14 All Canceled Farms Select report. Report will be displayed identifying all farms that have been canceled by a County Office user or by automated farm maintenance changes. 15 All Canceled Farms Select report. Report will be displayed identifying all farms that have with Operator been canceled by a County Office user or by automated Contact Information farm maintenance changes. The Report will also include (CSV Format) the operator's first name, last name, business name, suffix, street address, city, State, ZIP code, telephone number, and e-mail address. Producers with Report will be displayed with all producers that have 16 Select report. Electronic electronically signed CCC-861 or CCC-862. Signatures 17 Initiated Farms With Select report. Report will be displayed identifying all farms that do Shares Not Equal to not have 100 percent of the shares designated. 100 Percent 18 Enrolled or Report will be displayed identifying farms that do **not** Select report. have 100 percent of the shares designated only on Approved Farms With Shares Not contracts that are enrolled or approved. Equal to 100 Percent 19 All Farms With Select report. Report will be displayed identifying farms that have been approved through the CCC electronic approval **CCC** Representative Electronic Approval process. 20 All Farms With Report will be displayed identifying all farms that have Select report. Cash Rent 1 or more producers with a cash rent certification Certification signature type. Signature Type 21 All Approved Farms Select report Report will be displayed identifying all farms that were For A Specific Time and enter approved within the selected dates. Period start and end dates. Farm With Base Report will be displayed providing farm numbers with 22 Select report. Acres of 10.0 Acres 10.0 or less base acres. or Less

## **C** Report Descriptions and Options (Continued)

| Item | Report                                                                                    | Action                                                               | Result                                                                                                    |
|------|-------------------------------------------------------------------------------------------|----------------------------------------------------------------------|----------------------------------------------------------------------------------------------------|
| 23   | Farm With Base Acres<br>of 10.0 Acres or Less<br>and on Active CCC-<br>861/CCC-862        | Select report.                                                       | Report will be displayed providing farm numbers<br>with 10.0 or less base acres and on active<br>CCC-861/CCC-862.                                                                                                    |
| 24   | Farm With Generic<br>Share Override                                                       | Select report.                                                       | Report will provide farm numbers for all farms that<br>had a generic share override applied according to<br>paragraph 46.                                                                                                    |
| 25   | Farms With Physical<br>Location Payment<br>Elected                                        | Select report.                                                       | Report will provide farm numbers for all farms that<br>had a physical location payment elected according to<br>paragraph 47.                                                                                                    |
| 26   | Missing Signatures                                                                        | Select report.                                                       | Report will be displayed identifying all farms that are<br>missing producer signatures. Report prints the<br>producers on each farm that are missing signatures.                                                                                                    |
| 27   | Missing Signatures<br>with Producer Contact<br>Information (CSV<br>Format)                | Select report.                                                       | Report will be displayed identifying all farms that are<br>missing producer signatures. Report prints the<br>producers on each farm that are missing signatures.<br>The Report will also include the producer's first name,<br>last name, business name, suffix, street address, city,<br>State, ZIP code, telephone number, and e-mail<br>address.     |
| 28   | Farms Not Certified                                                                       | *SELECT<br>"Enrolled" or<br>"Approved"<br>then select<br>the report* | Report will be displayed identifying all farms with less than 100 percent cropland certified on FSA-578.                                                                                                    |
| 29   | Names and Addresses<br>of Producers with<br>Shares Greater than 1<br>Percent              | SELECT<br>"Enrolled" or<br>"Approved"<br>then select<br>the report.  | Report will provide the name and address of all<br>producers with shares greater than .01 percent on<br>CCC-861 or a signature type present on CCC-862.                                                                                                    |
| 30   | Names and Addresses<br>of Producers with<br>Shares Greater than 1<br>Percent (CSV Format) | SELECT<br>"Enrolled" or<br>"Approved"<br>then select<br>the report.  | Report will provide the name and address of all<br>producers with shares greater than .01 percent on<br>CCC-861 or a signature type present on CCC-862.<br>(CVS Format) The report will also include the<br>producer's first name, last name, business name,<br>suffix, street address, etc., State, ZIP Code, telephone<br>number, and e-mail address. |
| 31   | Producers with Share on<br>FSA-578 without a<br>valid signature on the<br>CCC-861/862     | SELECT<br>"Enrolled" or<br>"Approved"<br>then select<br>the report.  | Report is used for ARC-IC.<br>Report will be displayed identifying all producers<br>who share in an ARC-IC crop on FSA-578, but do<br>not have an actual signature on CCC-682.                                                                                                    |
| 32   | Reported Covered<br>Commodities from<br>Contracts with Generic<br>Acres                   | SELECT<br>"Enrolled" or<br>"Approved"<br>then select<br>the report.  | Report will be displayed with all covered<br>commodities reported on FSA-578 on all CCC-861's<br>or CCC-862's with generic acres.                                                                                                    |

| Item | Report                 | Action             | Result                                                 |
|------|------------------------|--------------------|--------------------------------------------------------|
| 33   | Generic Base Farms     | SELECT             | Report will be displayed with all crops reported on    |
|      | with Commodities       | "Enrolled" or      | FSA-578 on all CCC-861's or CCC-862's with             |
|      | without a PLC yield    | "Approved"         | generic acres without a PLC yield in the Farm          |
|      |                        | then select        | Records system.                                        |
|      |                        | the report.        |                                                        |
| 34   | Producers With Base    | *SELECT            | Report will be displayed with farm number, producer    |
|      | Acres Interest Greater | "Enrolled" or      | name, contract acres, and reported acres for           |
|      | Than Reported Interest | "Approved"         | producers that have a greater share in acres on        |
|      |                        | then select        | CCC-681 than share in cropland on FSA-578. This        |
|      |                        | the report*        | report looks at all crops reported on FSA-578 except   |
|      |                        |                    | CRP including crop reports on non-cropland. This       |
|      |                        |                    | report is intended to provide a list of contracts that |
|      |                        |                    | have potential issues with less reported acres than    |
|      |                        |                    | share in base acres on CCC-861 and/or CCC-862.         |
|      |                        |                    | Users shall review this report to determine if         |
|      |                        |                    | contracts issues are present and follow 1-ARCPLC.      |
| 35   | New Search             | All actions        |                                                        |
|      |                        | are canceled.      |                                                        |
|      |                        | If data was        |                                                        |
|      |                        | not                |                                                        |
|      |                        | submitted, it      |                                                        |
|      |                        | will <b>not</b> be |                                                        |
|      |                        | saved.             |                                                        |
|      |                        | Search by          |                                                        |
|      |                        | Producer or        |                                                        |
|      |                        | Farm Screen        |                                                        |
|      |                        | will be            |                                                        |
|      |                        | displayed.         |                                                        |
| 36   | Submit                 | Data is            |                                                        |
|      |                        | stored. Print      |                                                        |
|      |                        | Screen will        |                                                        |
|      |                        | be displayed.      |                                                        |
|      |                        |                    | *                                                      |

# C Report Descriptions and Options (Continued) \*--

52-54 (Reserved)

## 58 State Override (Continued)

Par. 58

# C State Office Search Selection Screen Options

Once the State Office user has selected "State Override On/Off" the indicator under the user's name in the ARC/PLC Menu in the left navigation menu will be updated to display the current status of "On" or "Off".

With the indicator to "On" users will search for a contract on this screen and record contract enrollment and approval dates according to paragraph 43.

To record shares of less than 100 percent, State Office users must ensure the following items are correct in the software.

| Step | Action                                                                                                    |
|------|----------------------------------------------------------------------------------------------------|
| 1    | Ensure contract shares are loaded for all producers that signed CCC-861.                                                                          |
| 2    | Ensure signature types and dates are loaded for all producers that signed CCC-861.                                                                |
| 3    | Ensure contract shares are removed for all producers that did not sign CCC-861.                                                                   |
| 4    | If the farm has generic attributed base acres shares, select the applicable refused payment flag for all producers that did not sign the CCC-861. |

# \*--59 ARC-CO Yields

# A Overview

The ARC-CO program relies on county yields for the payment calculation of each crop in the county. County yields are needed to calculate the ARC-CO benchmark and actual revenue. A county yield is computed by calculating the crop year production of a covered commodity divided by the commodity's total planted acres in that crop year.

In determining the yield for a county, FSA uses data, in order, from the following data sources to determine yields:

- NASS
- RMA
- yields calculated by STC's.

In certain situations, NASS or RMA county yield data is not available to establish the actual year yield according to 1-ARCPLC, subparagraph 121 D.

Once those STC yields are determined they must be loaded into the ARC/PLC Contract application for use in the payment process. State Offices will only be responsible for loading STC determined yields, NASS and RMA values as determined by EPAS will be loaded by other methods.

A list of required ARC-CO county and crop entries, as well as a list of the NASS and RMA loaded yields, will be provided to the State Office by the National Office. Once this list is provided, State Office users will see the option available in the ARC/PLC application to complete the loading of the STC determined yields.

State Office users will only have the ability to add a yield for a crop that is not currently present or modify a yield in a pending status. Users will not be able to modify any yield in an approved status. If it is determined that an approved yield is incorrect, the State must contact the National Office.

The ARC-CO Yields Loading Screen can only be accessed by State Office users according to paragraph 55. To access the ARC-CO yields, from the navigation menu under "Sign-Up", CLICK "**Yields**".--\*

# \*--59 ARC-CO Yields (Continued)

# **B** Example of the Yields Screen

Following is an example of the Yields Screen.

| United States Department<br>Farm Service Age                                                                                                    | t of Agriculture<br>NCY |              |                      |                                   |                              |                                     | ,               | ARC/P      | LC Signup          |                |
|----------------------------------------------------------------------------------------------------|-------------------------|--------------|----------------------|-----------------------------------|------------------------------|-------------------------------------|-----------------|------------|--------------------|----------------|
|                                                                                                    | A                       | RC/PLO       | C Home               | About ARC                         | /PLC Help                    | Contact L                           | Js Exit         | ARC/P      | LC Logout          | of eAuth       |
| ARC/PLC Menu<br>Welcome:                                                                                                    | Yield                   | S            |                      |                                   |                              |                                     |                 |            |                    |                |
| Role: State                                                                                                    |                         |              |                      | Program                           | n Year: 20                   | 16 🗸                                |                 |            |                    |                |
| Sign=Op<br>Blank CCC-861<br>Blank CCC-862<br>Annendix                                                                                                    |                         |              |                      |                                   |                              |                                     |                 |            |                    |                |
| Yields County: Adams(001)                                                                                                    |                         |              |                      |                                   |                              |                                     |                 |            |                    |                |
|                                                                                                    | County                  | Crop<br>Code | Crop<br>Type<br>Code | Crop<br>Name<br>(Display<br>Name) | Actual<br>Irrigated<br>Yield | Actual<br>Non<br>Irrigated<br>Yield | Actual<br>Yield | T<br>Yield | Approved<br>Status | Action         |
|                                                                                                    | 001                     | 0041         |                      | CORN                              |                              |                                     | 158             |            | Approved           |                |
|                                                                                                    | 001                     | 0081         |                      | SOYBEANS                          | 75                           | 25                                  |                 |            | Pending            | Edit<br>Delete |
|                                                                                                    | 001                     | 0091         |                      | BARLEY                            |                              |                                     | 56              |            | Approved           |                |
|                                                                                                    |                         |              |                      |                                   | Add a n                      | ew Yield                            |                 |            |                    |                |
| 1                                                                                                    |                         |              |                      |                                   | Export S                     | State Data                          |                 |            |                    |                |
| Screen ID: ArcSignupWebApplication-Web-A20<br>Last Modified: 06/16/2017<br>ARC/PLC Home   State Menu   National Menu   Admin Menu   FSA Internet   FSA Intranet   USDA.gov<br>Ste Man (Bolicies and Links   FOLA   Accessed IP State   PSA Internet   FSA Intranet   USDA.gov |                         |              |                      |                                   |                              |                                     |                 |            |                    |                |

# \*--59 ARC-CO Yields (Continued)

# C Yields Screen Options

| <b>Field/Button</b> | Description                                                      | Action               |
|---------------------|------------------------------------------------------------------|----------------------|
| Program Year        | Program year as selected.                                        | Select correct       |
|                     |                                                                  | program year.        |
| State               | State selected.                                                  | Select correct       |
|                     |                                                                  | State.               |
| County              | County selected.                                                 | Select correct       |
|                     |                                                                  | County.              |
| Crop Code           | The crop code for the crop displayed.                            |                      |
| Crop Type Code      | The crop type code for the crop displayed.                       |                      |
| Crop Name           | Name of the crop displayed.                                      |                      |
| (Display Name)      |                                                                  |                      |
| Actual Irrigated    | The established Irrigated yield for the program year and crop    |                      |
| Yield               | selected. This value is only applicable to HIP eligible          |                      |
|                     | county/crop combinations.                                        |                      |
| Actual Non-         | The established Non-irrigated yield for the program year and     |                      |
| Irrigated Yield     | crop selected. This value is only applicable to HIP eligible     |                      |
|                     | county/crop combinations.                                        |                      |
| Actual Yield        | The established annual actual county yield for the program       |                      |
|                     | year and crop selected.                                          |                      |
| T-Yield             | The T-Yield for the program year and crop selected.              |                      |
| Approved Status     | Will display as approved or pending for any existing record.     |                      |
| Action              | If the record is pending, users will have the option to edit or  | CLICK "Edit" or      |
|                     | delete the record. Different users will be required for the load | Delete. Edit will    |
|                     | and approval processes.                                          | take the user to the |
|                     |                                                                  | Add a New Yield      |
|                     |                                                                  | Screen. Delete       |
|                     |                                                                  | will remove the      |
|                     |                                                                  | crop record          |
| Add a Naw Viold     | Add a New Viold Serean will be displayed. See management 60      | selected.            |
| Add a New Yield     | Add a New Tield Screen will be displayed. See paragraph ou       |                      |
| Export State Date   | A CSV report will be displayed in a new window. The report       |                      |
| Export State Data   | will contain the following for the State selected:               |                      |
|                     | will contain the following for the State selected.               |                      |
|                     | County Code                                                      |                      |
|                     | Crop Code                                                        |                      |
|                     | Crop Code                                                        |                      |
|                     | • Ctop Type                                                      |                      |
|                     | • Crop Name                                                      |                      |
|                     | Actual IK- I leia     Actual NI Viold                            |                      |
|                     | • Actual NI- I leid                                              |                      |
|                     |                                                                  |                      |
|                     | • I-Yield                                                        |                      |
|                     | Approved Status.                                                 |                      |
|                     |                                                                  | *                    |

# \*--60 ARC County Yields-Add a New Yield

# A Overview

The Add a New Yield Screen allows State Office users to add a yield record for any crop that is not currently on the Yield Screen. This same screen will also be used to edit an existing record that is in a "Pending" status on the Yield Screen.

To access this screen click "Add a New Yield" from the Yields Screen.

## **B** Example of the Add a New Yield Screen

Following is an example of the Add a New Yield Screen.

| United States Department of Ag<br>Farm Service Agency                                                                                                    | riculture                                                                    |                                                     | ARC/PLC      | Signup          |
|----------------------------------------------------------------------------------------------------|------------------------------------------------------------------------------|-----------------------------------------------------|--------------|-----------------|
|                                                                                                    | ARC/PLC Home About ARC/PLC He                                                | lp Contact Us                                       | Exit ARC/PLC | Logout of eAuth |
| ARC/PLC Menu<br>Welcome:                                                                                                    | Add a new Yield                                                              |                                                     |              |                 |
| Role: State<br>Sign-Up<br>Blank CCC-861<br>Blank CCC-862<br>Appendix<br>Yields                                                                                                    | -Add<br>Program<br>State<br>County<br>Crop N                                 | Year: 2016<br>Code: 31<br>Code: 001<br>Name: BARLEY | V            |                 |
|                                                                                                    | Actual Irrigated<br>Actual Non-Irrigated<br>Annual Actual County<br>Annual T | Yield:<br>Yield:<br>Yield:<br>Yield:                |              |                 |
|                                                                                                    | Confirm                                                                      | Cancel                                              |              |                 |
| Screen ID: ArcSignupWebApplication-Web-A21<br>Last Modified: 06/15/2017<br>ARC/PLC Home  State Menu   National Menu   FSA Internet:   FSA Intranet   USDA.gov<br>Site Map  Policies and Links   FOIA   Accessibility Statement   Privacy   Non-Discrimination   Information Quality   USA.gov   White House |                                                                              |                                                     |              |                 |

# \*--60 ARC County Yields-Add a New Yield (Continued)

# C Add a New Yield Screen Options

The following options are available on the Add a New Yield Screen.

| <b>Field/Button</b>  | Description                                     | Action                                     |
|----------------------|-------------------------------------------------|--------------------------------------------|
| Program Year         | Program year as selected.                       |                                            |
| State Code           | State FSA code for the state                    |                                            |
|                      | selected.                                       |                                            |
| County Code          | County FSA code for the county                  |                                            |
|                      | selected.                                       |                                            |
| Crop Name            | Name of the crop.                               | Select a crop from the drop-down list.     |
| Actual Irrigated     | The established irrigated yield                 | Enter the irrigated yield for the year     |
| Yield                | for the program year and crop                   | selected only if the county/crop           |
|                      | selected.                                       | combination is HIP eligible.               |
|                      |                                                 |                                            |
|                      | This value is only applicable to                | If the county/crop is not HIP eligible,    |
|                      | HIP eligible county/crop                        | leave blank.                               |
|                      | combinations.                                   |                                            |
| Actual Non-Irrigated | The established non-irrigated                   | Enter the non-irrigated yield for the year |
| Yield                | yield for the program year and                  | selected only if the county/crop           |
|                      | crop selected.                                  | combination is HIP eligible.               |
|                      |                                                 |                                            |
|                      | This value is only applicable to                | If the county/crop is not HIP eligible,    |
|                      | HIP eligible county/crop                        | leave blank.                               |
| A 1.A / 1            | combinations.                                   |                                            |
| Annual Actual        | The established yield for the                   | Enter the yield for the year selected only |
| County Yield         | program year and crop selected.                 | HIP eligible.                              |
|                      | This value is only applicable to                |                                            |
|                      | county/crop combinations that                   | If the county/crop is HIP eligible, leave  |
|                      | are not HIP eligible.                           | blank.                                     |
| Annual T-Yield       | The T-Yield for the program                     |                                            |
|                      | year and crop selected. The                     |                                            |
|                      | option to load a value in this                  |                                            |
|                      | field will not be available to                  |                                            |
|                      | State Office Users.                             |                                            |
| Confirm              | The record will be saved and the                |                                            |
|                      | Yields Screen will be displayed.                |                                            |
| Cancel               | All actions are canceled. If data               |                                            |
|                      | was <b>not</b> submitted, it will <b>not</b> be |                                            |
|                      | saved. The search Selection                     |                                            |
|                      | Screen will be displayed.                       |                                            |

# 250 General Provisions (Continued)

## **G** Processing Payments

Payments shall be issued as soon as **all** of the following conditions exist:

- ARC and PLC payment software is available
- producer has provided all required program documentation
- CCC-861 and/or CCC-862 is approved
- program regulations are published
- payment rate is determined.

## H Payments Less Than \$1

ARC and PLC payment processes will:

- issue payments that round to at least \$1
- **not** issue payments less than 50 cents.

## I Funds Control Process

ARC and PLC payments use the Obligation Process through the e-Funds accounting process, which controls funding allotments by program year, monitors program spending, and halts program disbursements when the funding allocation has been exhausted. The funding is reserved through the Obligation Process at the time CCC-861 is approved. For ARC-IC and Pilot ARC-CO, the funding is reserved before processing the payment in the Common Payment Reports System.

The funds for ARC and PLC payments will be controlled at the National level. If adequate funding is not available, those producers who cannot be paid will be listed on the Failed Obligations / Insufficient Funds Report in the Common Payment Reports System.

## J e-Funds Access

Funding for ARC and PLC is established with the following accounting codes:

- ARC-CO 2838
- •\*--Pilot ARC-CO 2862 --\*
- ARC-IC 2840
- PLC 2837.

The funding will be maintained at the National level and will **not** be allotted to individual counties; therefore, State Office specialists will **not** need access to these program funds.

## \*--250 General Provisions (Continued)

# **K** General Payment Policy

See 9-CM, Part 2 for general payment policy for the following:

- eligible ID types and business types
- payment eligibility
- cropland factor
- payment limitation
- joint operations and entities
- general provisions for overpayments.

# L Submitting Payment Problems

If there is an issue with an ARC and PLC payment, then State Office specialists should update the applicable information to the payment problem SharePoint web site. The link for the payment problem SharePoint web site is https://sharepoint.fsa.usda.net/mgr/dafp/PECD/Payment\_Issues/default.aspx.

# M Providing State Office Access to the Payment Problem SharePoint Site

State Office specialists should request access to the payment problem SharePoint web site by:

- e-mailing a request to Tina Nemec at **tina.nemec@wdc.usda.gov**
- providing the specific program areas of responsibility.

## 251 Payment Limitation Provisions

## A Payment Limitation Information for ARC and PLC Payments

ARC and PLC payments are limited to a maximum payment limitation amount per person or legal entity, and will be attributed through direct attribution.

See 5-PL, paragraph 17 for payment limitation amounts for a person or legal entity.

As each payment is processed through NPS, the available payment limitation for the person or legal entity will be reduced until:

- all ARC and PLC payments are issued for the person or legal entity
- the maximum payment limitation has been attributed to a person.--\*

# A Introduction

252

The payment process reads the web-based eligibility system, for the program year associated \*--with CCC-861 for ARC-CO/PLC or the program year of the ARC-IC or Pilot ARC-CO --\* payment being processed, to determine whether a producer or member of a joint operation is eligible to be paid for that year. If the producer or member is ineligible to be paid, the payment will not be issued for that year and the producer or member will be listed on the Nonpayment Report with the applicable message.

**Reminder:** Eligibility determinations/certifications should accurately reflect COC determinations and producer certifications, as applicable.

# **B** ARC and PLC Subsidiary Eligibility

The following table identifies web-based eligibility determinations applicable to ARC and PLC payments and how the system will use the web-based subsidiary eligibility data for payment processing.

If a producer has multiple invalid subsidiary eligibility conditions, only the highest priority ineligible condition will be printed on the Nonpayment Report.

| Fligibility                 |                        | Eligible for |            |
|-----------------------------|------------------------|--------------|------------|
| Determination/Certification | Value                  | PLC Payment  | Exceptions |
| Actively Engaged            | Actively Engaged       | Yes          |            |
|                             | Not Filed              | No           |            |
|                             | Awaiting Determination | No           |            |
|                             | Awaiting Revision      | No           |            |
|                             | Not Actively Engaged   | No           |            |
|                             | Exempt                 | Yes          |            |
| AD-1026                     | Certified              | Yes          |            |
|                             | Not Filed              | No           |            |
|                             | Good Faith             | Yes          |            |
|                             | Determination          |              |            |
|                             | COC Exemption          | Yes          |            |
|                             | Awaiting Affiliate     | No           |            |
|                             | Certification          |              |            |
|                             | Affiliate Violation    | No           |            |

# 252 Payment Subsidiary Eligibility Provisions (Continued)

|        | Fligibility                          |                     | Eligible for                                        |                                                                                                    |
|--------|--------------------------------------|---------------------|-----------------------------------------------------|----------------------------------------------------------------------------------------------------|
| Deter  | Eligiplify<br>mination/Certification | Value               | PI C Payment                                        | Excentions                                                                                                    |
| AGI    |                                      | Not Filed           | No                                                  | 1/ If an IRS                                                                                                    |
| AUI    |                                      | Filed CCC 041       |                                                     | determination has                                                                                                    |
| Note   | See 5-PL for                         | Fileu CCC-941       | $\frac{1 \text{ cs } \underline{1}}{\text{V}_{20}}$ | determination has.                                                                                                    |
| 11010. | additional information               | Exempt              | 1 es                                                | • not been returned                                                                                                    |
|        | about $\Delta GI$                    | Not Met - Producer  |                                                     | • <b>Hot</b> been returned,                                                                                                  |
|        | determinations                       | Not Processed       | <u>2</u> /                                          | process will use the                                                                                                    |
|        | determinations.                      | Compliant -         | Yes                                                 | process will use the                                                                                                    |
|        |                                      | Producer            |                                                     | certification value                                                                                                    |
|        |                                      | Compliant - Less    | Yes                                                 |                                                                                                    |
|        |                                      | Than 3 Years        |                                                     | • been returned then                                                                                                    |
|        |                                      | Not Compliant       | No                                                  | • Deen returned, then                                                                                                    |
|        |                                      | Failed Verification | No                                                  | process will use the<br>IRS returned value.                                                                                  |
|        |                                      |                     |                                                     | 2/ If the IRS value is<br><b>not</b> processed, then the<br>payment process will<br>use the producer<br>certification value. |
| Cash F | Rent Tenant                          | Eligible            | Yes                                                 | If a determination is                                                                                                    |
|        |                                      | Partially Eligible  | Yes                                                 | "Partially Eligible",                                                                                                    |
|        |                                      | Ineligible          | No                                                  | then a cropland factor                                                                                                    |
|        |                                      | Not Applicable      | Yes                                                 | payment reduction will                                                                                                    |
|        |                                      | Awaiting            | No                                                  | apply.                                                                                                    |
|        |                                      | Determination       | 110                                                 |                                                                                                    |
|        |                                      | Exempt              | Yes                                                 |                                                                                                    |
| Conse  | rvation Compliance –                 | In Compliance       | Yes                                                 | 3/ A partial                                                                                                    |
| Farm/  | Fract Eligibility                    | Partial Compliance  | Yes 3/                                              | compliance value of                                                                                                    |
|        |                                      | In Violation        | No                                                  | "Yes" will result in an                                                                                                    |
|        |                                      | No Association      | Yes                                                 | additional                                                                                                    |
|        |                                      | Past Violation      | No                                                  | determination for the                                                                                                    |
|        |                                      | Reinstated          | Yes                                                 | farm.                                                                                                    |
| Contro | olled Substance                      | No Violation        | Yes                                                 |                                                                                                    |
|        |                                      | Growing             | No                                                  |                                                                                                    |
|        |                                      | Trafficking         | No                                                  |                                                                                                    |
|        |                                      | Possession          | No                                                  |                                                                                                    |
| * * *  |                                      | ***                 | :                                                   |                                                                                                    |

# **B** ARC and PLC Subsidiary Eligibility (Continued)

253-259 (Reserved)

11-08-17

#### \*--261 Payment Processing

# A Computing Payment and Overpayment Amounts

The ARC and PLC payment process is an integrated process that reads a wide range of files to:

- determine whether a payment should be issued or if an overpayment has occurred
- calculate the following:
  - gross payment amount
  - reduction amounts
  - net payment amount
  - overpayment amount.

The following table describes the high level system processing sequence to calculate ARC and PLC payments for producers.

| Step | Action                                                                              |
|------|-------------------------------------------------------------------------------------|
| 1    | Payment is triggered according to subparagraph B.                                   |
| 2    | Determine whether there is an unsigned payment for the farm and producer in NPS,    |
|      | and if so, cancel the payment in NPS.                                               |
| 3    | Determine the gross payment amount for the farm and producer.                       |
| 4    | Determine whether the producer is an entity or joint operation, and if so, obtain   |
|      | member information from Business File, if applicable.                               |
| 5    | Determine whether the producer and/or members are eligible for payment.             |
| 6    | Provide the following to direct attribution for each farm and producer:             |
|      |                                                                                     |
|      | • gross payment amount                                                              |
|      | • program specific reductions                                                       |
|      | • 1 reason, if producer is ineligible because of subsidiary eligibility provisions. |
| 7    | Direct attribution will determine the following:                                    |
|      |                                                                                     |
|      | reduction amounts                                                                   |
|      | • payment limitation availability                                                   |
|      | net payment or overpayment amount                                                   |
|      | • reasons for nonpayments or overpayments.                                          |
| 8    | Provide the payment amount to NPS, or update the overpayment amount to the          |
|      | Pending Overpayment Report.                                                         |
| 9    | Update applicable information to the Common Payment Reports. See 9-CM, Part 5       |
|      | for information about the Common Payment Reports.                                   |
| μ    | <u> </u>                                                                            |

## 261 Payment Processing (Continued)

#### **B** Triggering Payments

Payment will be triggered through events that occur throughout the system. As a result, processing will now be behind the scenes for the most part. Calculations and determinations will occur during the evening and nighttime hours without users intervention. The following table provides trigger types and descriptions.

| Trigger                                                       |                                                                                      | Description                                                                  |  |  |  |  |
|---------------------------------------------------------------|--------------------------------------------------------------------------------------|------------------------------------------------------------------------------|--|--|--|--|
| Туре                                                          |                                                                                      | Description                                                                  |  |  |  |  |
| Initial                                                       | ARC-CO and After release of the payment software, a process will                     |                                                                              |  |  |  |  |
|                                                               | PLC                                                                                  | to determine all CCC-861's that are approved for payment. This will          |  |  |  |  |
|                                                               |                                                                                      | initiate the process described in subparagraph A and does <b>not</b> require |  |  |  |  |
|                                                               |                                                                                      | any County Office user interaction.                                          |  |  |  |  |
|                                                               |                                                                                      | • Payments will be sent to NPS for certification and signature.              |  |  |  |  |
|                                                               |                                                                                      | • Overpayment will be updated to the Pending Overpayment Report.             |  |  |  |  |
|                                                               | ARC-IC                                                                               | Users will enter the gross payment amount according to paragraph 266.        |  |  |  |  |
| * Pilot Users will er                                         |                                                                                      | Users will enter the gross payment amount according to                       |  |  |  |  |
|                                                               | ARC-CO                                                                               | Paragraph 267*                                                               |  |  |  |  |
| Primary ARC-CO and Once the initial payments are triggered, s |                                                                                      | Once the initial payments are triggered, subsequent payments will be         |  |  |  |  |
| -                                                             | PLC                                                                                  | initiated when County Office users approve CCC-861 for                       |  |  |  |  |
|                                                               |                                                                                      | ARC-CO/PLC. Entering the COC approval date initiates the payment             |  |  |  |  |
|                                                               |                                                                                      | process for the selected CCC-861's.                                          |  |  |  |  |
|                                                               | ARC-IC                                                                               | Subsequent payments will be initiated when County Office users               |  |  |  |  |
|                                                               |                                                                                      | modify the payment amount.                                                   |  |  |  |  |
|                                                               | * Pilot                                                                              | Subsequent payments will be initiated when County Office users               |  |  |  |  |
|                                                               | ARC-CO                                                                               | modify the payment amount*                                                   |  |  |  |  |
| Secondary                                                     | Payments that                                                                        | cannot be issued during any payment process are sent to the                  |  |  |  |  |
|                                                               | Nonpayment F                                                                         | Report. If a condition causing the producer to be on the Nonpayment          |  |  |  |  |
|                                                               | Report is corrected, the payment will be triggered to reprocess to determine whether |                                                                              |  |  |  |  |
|                                                               | the payment ca                                                                       | an be issued.                                                                |  |  |  |  |
| Tertiary                                                      | The payment s                                                                        | stem will periodically recalculate all payments.                             |  |  |  |  |

# 261 Payment Processing (Continued)

## C Sequestering ARC and PLC Payments

The Balanced Budget and Emergency Deficit Control Act of 1985, as amended by the Budget Control Act of 2011, requires a reduction in payments, also known as a sequester. Whether a payment is sequestered or not depends on when the funding was "obligated". Obligations are a behind-the-scenes process where the funding is reserved based on what the total possible expenditures of the program will be or the value of the contract or application when it is approved.

Applying sequestration is the last step in the payment process after all reductions have been applied, including payment limitation, and before the payment amount is sent to NPS. The:

• payment amount for the commodity times the sequestration percentage equals the sequestration reduction amount for that commodity

**Note:** The resulting payment amount for all commodities is added up and the total is the \*--ARC-CO, PLC, ARC-IC, or Pilot ARC-CO payment amount sent to NPS.--\*

- amount is applied at the payment entity level
- amount is not attributed to members.

Note: The sequestration reduction amount will be displayed on the Payment History Report.

## **D** Sequestration Percentage

\*--The sequestration percentage is based on the original approval date of the ARC/PLC contract. The original approval date is the first approval date that was entered for the ARC/PLC contract or a predetermined original approval date that was updated internally before the initial payments were processed.

This table provides the sequestration percentage based on the applicable original approval date for the ARC/PLC Contract regardless of the program year of the contract.

| Original Approval Date                      | Sequestration Percentage |
|---------------------------------------------|--------------------------|
| October 23, 2015 through September 30, 2016 | 6.8                      |
| October 01, 2016 through September 30, 2017 | 6.9                      |
| October 01, 2017 through September 30, 2018 | 6.6                      |

# **E** Common Payment Reports and Sequestered Payments

If the payments for a program year are sequestered, the disclaimers on the various Common Payment Reports will have additional wording and the payment amounts on the Common Payment Reports will either be before or after sequestration was applied. See 9-CM for additional information on the Common Payment Reports.

The following table provides specific information about each report.

**Note:** Because the sequestration reduction is applied at the payment entity level, the amount displayed on the various Common Payment Reports that are attributed or reduced for members of the entity or joint operation will not add up to the payment amount for the payment entity.

|                                                   |                                                                                            |                                 | Amount Displayed<br>Before or After |
|---------------------------------------------------|--------------------------------------------------------------------------------------------|---------------------------------|-------------------------------------|
| Report                                            | Sequestration Keduction<br>Displayed on Report                                             | Name of<br>Payment Field        | Sequestration<br>Applied            |
| Estimated Calculated                              |                                                                                            |                                 | Applied                             |
| Payment Report                                    |                                                                                            |                                 |                                     |
| Submitted Payments<br>Report                      | Not Applicable                                                                             | Amount<br>Submitted             | After                               |
|                                                   | be "Yes" only if<br>reductions other than<br>payment factor and/or<br>sequestration apply. |                                 |                                     |
| Submitted Overpayments<br>Report                  | Not Applicable                                                                             | Amount<br>Submitted             | Not Applicable                      |
| Pending Overpayment<br>Report                     | Not Applicable                                                                             | Overpayment<br>Amount           | Not Applicable                      |
| Nonpayment/Reduction<br>Report                    | No                                                                                         | Accumulated<br>Amount           | Before                              |
| Failed Obligations /<br>Insufficient Funds Report | Not Applicable                                                                             | Calculated<br>Payment<br>Amount | After                               |
| Payments Computed to Zero Report                  | Not Applicable                                                                             | Not Applicable                  | Not Applicable                      |
| Payment History Report -<br>Summary               | Yes                                                                                        | Net Payment                     | After                               |
| Payment History Report -<br>Detail                | Yes                                                                                        | Net Payment                     | After                               |

# **Note:** Not applicable is listed in the table because the associated reports do **not** list reduction amounts.--\*

# 266 Recording ARC-IC Payment Data (Continued)

# I Example of Add/Modify Payment Confirmation Page

The following is an example of the Add/Modify Payment Confirmation Page.

| USDA United States Department of<br>Farm Service A | Agriculture<br>Agency | Agriculture Risk Coverage            | e – Individual Cov  | verage ARC-IC       |
|----------------------------------------------------|-----------------------|--------------------------------------|---------------------|---------------------|
|                                                    |                       |                                      |                     |                     |
|                                                    |                       | ARC-IC Home About FSA Help           | Contact Us Exit ARC | -IC Logout of eAuth |
| ARC-IC Menu<br>Welcome                             | Add/Modify F          | Payment Confirmation                 |                     |                     |
| Role: County User<br>Payments                      | Year: 2014            | Admin State: Minnesota               | Admin County:       | East Otter Tail     |
| Change State/County<br>ARC-IC Main Menu            | Producer: IMA P       | RODUCER                              | Farm Number:        | 1234                |
|                                                    | 2014 ARC-IC -         | ayment Confirmation. Press "Confirm" | to proceed.         |                     |
|                                                    | Register Date:        | 09/28/2015                           |                     |                     |
|                                                    |                       | Сгор                                 | Payme               | nt Amount           |
|                                                    |                       | Barley                               | \$                  | 827                 |
|                                                    |                       | Corn                                 | \$                  | 4375                |
|                                                    |                       | Soybeans                             | \$                  | 1460                |
|                                                    |                       | Oats-Gen                             | \$                  | 2934                |
|                                                    |                       | Wheat-Gen                            | \$<br>Total \$      | 12531<br>22127      |
|                                                    | 10                    |                                      | i otul ș            |                     |
|                                                    |                       | Confirm Back Ca                      | ancel               |                     |

# J Add/Modify Payment Confirmation Page Options

The following options are available on the Add/Modify Payment Confirmation Page.

| Option | Action                                                             |  |
|--------|--------------------------------------------------------------------|--|
| Submit | Click "Submit" to continue the process of recording ARC-IC payment |  |
|        | data after amounts have been recorded.                             |  |
| Back   | Click "Back" to return to the Add/Modify a Payment Page.           |  |
| Cancel | Click "Cancel" to discontinue the process and return to the ARC-IC |  |
|        | *Main Menu without confirming the payment amounts*                 |  |

# 266 Recording ARC-IC Payment Data (Continued)

#### K Add/Modify a Payment Page

The following is an example of the Add/Modify a Payment Page after initial payment data was confirmed and has now been modified.

"Remove" is no longer listed in the table under the "Action" heading since this is no longer the first time the payment amounts are being entered.

The confirmation of the payment data will function as provided for in subparagraph I.

| ARC-IC Home About FSA Help Contact Us Exit ARC-IC Logout of e<br>Add/Modify a Payment Year: 2014 Admin State: Minnesota Admin County: East Otter Tail Producer: IMA PRODUCER Farm Number: 1234  2014 ARC-IC Original Approval Date/ Register Date: (mm/dd/yyyy)  Action Crop Payment Amount Barley \$ 827 Corn \$ 09/28/2015  Action Corn \$ 00/28/2015  Action Corn \$ 00/28/2015  Action Corn \$ 00/28/2015  Action Corn \$ 00/28/2015  Action Corn \$ 00/28/2015  Action Corn \$ 00/28/2015  Action Corn \$ 00/28/2015  Action Corn \$ 00/28/2015  Action Corn \$ 00/28/2015  Action Corn \$ 00/28/2015  Action Soybeans \$ 1460 Oats-Gen \$ 02234 Uheat-Gen \$ 12531 | epartment of Agriculture                            | Agriculture Risk Cove                                                                                   | rage - Individual Cove     | rage ARC-IC                                      |
|----------------------------------------------------------------------------------------------------|-----------------------------------------------------|----------------------------------------------------------------------------------------------------|----------------------------|--------------------------------------------------|
| ARC-IC Home About FSA Help Contact Us Exit ARC-IC Logout of e<br>Add/Modify a Payment<br>Year: 2014 Admin State: Minnesota Admin County: East Otter Tail<br>Producer: IMA PRODUCER Farm Number: 1234<br>2014 ARC-IC<br>Original Approval Date/<br>Register Date:<br>(mm/dd/yyyy)<br>09/28/2015<br>Action Crop Payment Amount<br>Action Soybeans \$ 1460<br>Oats-Gen \$ 2224<br>Uheat-Gen \$ 1251                                                                                                    |                                                     |                                                                                                    |                            |                                                  |
| u       Add/Modify a Payment         vuser       Year: 2014       Admin State: Minnesota       Admin County: East Otter Tail         e/County       Producer: IMA PRODUCER       Farm Number: 1234         2014 ARC-IC       Original Approval Date/<br>Register Date:<br>(mm/dd/yyyy)       09/28/2015         Action       Crop       Payment Amount         Barley       \$       827         Corn       \$       00/28/2015         Menu       Oats-Gen       \$         Oats-Gen       \$       2234         Wheat-Gen       \$       12531                                                                                                    |                                                     | ARC-IC Home About FSA H                                                                                 | lelp Contact Us Exit ARC-1 | C Logout of e                                    |
| Year: 2014       Admin State: Minnesota       Admin County: East Otter Tail         Producer: IMA PRODUCER       Farm Number: 1234         2014 ARC-IC       Original Approval Date/<br>Register Date:<br>(mm/dd/yyyy)       09/28/2015         Action       Crop       Payment Amount         Barley       \$         Soybeans       \$         Oats-Gen       2234         Wheat-Gen       \$                                                                                                    | Add/Moc                                             | dify a Payment                                                                                          |                            |                                                  |
| Producer: IMA PRODUCER Farm Number: 1234          2014 ARC-IC         Original Approval Date/<br>Register Date:<br>(mm/dd/yyyy)       09/28/2015         Action       Crop       Payment Amount         Barley       \$         Soybeans       \$         Oats-Gen       2234         Wheat-Gen       \$                                                                                                    | Year: 2014                                          | Admin State: Minnesota                                                                                  | Admin County: E            | ast Otter Tail                                   |
| 2014 ARC-IC         Original Approval Date/<br>Register Date:<br>(mm/dd/yyyy)       09/28/2015         Action       Crop       Payment Amount         Barley       \$       827         Corn       \$       00         Soybeans       \$       1460         Oats-Gen       \$       2234         Wheat-Gen       \$       12531                                                                                                    | Producer:                                           | IMA PRODUCER                                                                                            | Farm Number: 1             | 234                                              |
| Barley     \$     827       Corn     \$     0       Soybeans     \$     1460       Oats-Gen     \$     2234       Wheat-Gen     \$     12531                                                                                                    | 2014 ARC<br>Original A<br>Register E<br>(mm/dd/     | C-IC<br>pproval Date/<br>Oate:<br>yyyy)<br>09/28/2015                                                   |                            |                                                  |
| Corn\$CSoybeans\$1460Oats-Gen\$2234Wheat-Gen\$12531                                                                                                    | 2014 ARC<br>Original A<br>Register I<br>(mm/dd/     | C-IC<br>pproval Date/<br>Date:<br>yyyy)<br>ction                                                        | Dave                       | nent Arnount                                     |
| Soybeans\$1460Oats-Gen\$2234Wheat-Gen\$12531                                                                                                    | Original A<br>Register I<br>(mm/dd/                 | C-IC<br>pproval Date/<br>Date:<br>yyyy)<br>ction Crop<br>Barley                                         | y \$                       | nent Amount<br>827                               |
| Oats-Gen         \$ 2234           Wheat-Gen         \$ 12531                                                                                                    | - 2014 ARC<br>Original A<br>Register I<br>(mm/dd/   | C-IC<br>pproval Date/<br>Date:<br>yyyy)<br>Action<br>Crop<br>Barley<br>Corn                             | y \$                       | nent Amount<br>827<br>0                          |
| Wheat-Gen \$ 12531                                                                                                    | 2014 ARC<br>Original A<br>Register I<br>(mm/dd/     | C-IC<br>pproval Date/<br>Date:<br>yyyy)<br>Action Crop<br>Barley<br>Corn<br>Soybea                      | y \$<br>ns \$              | nent Amount<br>827<br>0<br>1460                  |
|                                                                                                    | - 2014 ARC<br>Original A<br>Register I<br>(mm/dd/   | C-IC<br>pproval Date/<br>Date:<br>yyyy)<br>cction Crop<br>Barley<br>Corn<br>Soybea<br>Oats-G            | y \$<br>ns \$<br>en \$     | nent Amount<br>827<br>0<br>1460<br>2234          |
|                                                                                                    | 2014 ARC     Original A     Register I     (mm/dd/) | C-IC<br>pproval Date/<br>Date:<br>yyyy)<br>Action Crop<br>Barley<br>Corn<br>Soybea<br>Oats-G<br>Wheat-C | y \$<br>ins \$<br>Gen \$   | nent Amount<br>827<br>0<br>1460<br>2234<br>12531 |

**Notes:** In the following example, corn is no longer due a payment and the oats-Gen amount has been changed.

# \*--267 Entering Pilot ARC-CO Payment Amounts

# A Overview

Because an automated application process is **not** available for Pilot ARC-CO, the amounts calculated through the Pilot ARC-CO workbook will be recorded in the web-based Pilot ARC-CO payment process.

The payment entry process for Pilot ARC-CO payments will be the same as the payment entry for ARC-IC payments. As a result, users will be directed to the screen examples and procedure for ARC-IC payments for entering the Pilot ARC-CO payments.

# 268 Select an Administrative State/County Page

# A Accessing the Select an Administrative State/County Page

To access the Pilot ARC-CO Administrative State/County Selection Page, go to FSA Applications Intranet web site at **http://fsaintranet.sc.egov.usda.gov/fsa/applications.asp.** From the FSA Intranet Screen, under "Applications Directory:, CLICK "**A-C**". The FSA Intranet Screen will be redisplayed with applications with names starting from A to C. CLICK "**Pilot ARC-CO Payment Process**".

**Notes:** The "Pilot ARC-CO Payment Process" option will be available once the start of payment processing is announced.

Internet Explorer shall be used when accessing the Pilot ARC-CO payment process.

Users will be prompted to login through the USDA eAuthentication Login Screen. CLICK "Log in with LincPass (PIV)" or enter user ID and password and CLICK "Login".

The Select an Administrative State/County Page will be displayed.--\*

# \*--268 Select an Administrative State/County Page (Continued)

## **B** Example of Select an Administrative State/County Page

The example and actions of the Select an Administrative State/County Page for entering ARC-IC payments in subparagraphs 263 B and C should be used as a guide for Selecting an Administrative State/County for Pilot ARC-CO payments.

# 269 Pilot ARC-CO Main Menu

# A Overview

When a user has selected the administrative State and county for processing and clicked "Continue", the Pilot ARC-CO Main Menu will be displayed. The Pilot ARC-CO Main Menu allows users to add or modify payment information by clicking, "Add/Modify a Payment".

# **B** Example of Pilot ARC-CO Main Menu

The example and actions of the ARC-IC Main Menu for ARC-IC payments in subparagraphs 264 B and C should be used as a guide for the Pilot ARC-CO Main Menu.

# 270 Enter a Farm Number Page

## A Overview

When a user has clicked "Add/Modify a Payment", the Enter a Farm Number Page will be displayed. The Enter a Farm Number Page allows the user to select the farm number to which the payment information will be associated.

# **B** Entering a Farm Number

Enter a farm number according to this table.

| Step | Action                                       | Result                  |
|------|----------------------------------------------|-------------------------|
| 1    | On the Pilot ARC-CO Main Menu, CLICK         | The SCIMS Search Page   |
|      | "Add/Modify a Payment".                      | will be displayed.      |
| 2    | The SCIMS Search Page provides various       | The Enter a Farm Number |
|      | options for selecting a producer. Record the | Page will be displayed. |
|      | producer information using the desired       |                         |
|      | option and select the applicable producer to |                         |
|      | continue.                                    |                         |
| 3    | On the Enter a Farm Number Page, enter the   | The Add/Modify a        |
|      | applicable farm number for the producer and  | Payment Page will be    |
|      | payment to be processed and CLICK            | displayed.              |
|      | "Continue".                                  |                         |

--\*

# Par. 270

# \*--270 Enter a Farm Number Page (Continued)

## C Example of Enter a Farm Number Page

The example of the ARC-IC Enter a Farm Number Page in subparagraph 265 C should be used as a guide for the Pilot ARC-CO Enter a Farm Number Page.

## 271 Recording Pilot ARC-CO Payment Data

# A Overview

Manually calculated Pilot ARC-CO payment amounts must be recorded in the web-based system to initiate the payment process. The Add/Modify a Payment Page allows the user to record the manually calculated Pilot ARC-CO payment amounts.

# **B** Add/Modify a Payment Page

When a user has entered a farm number and clicked "Continue", the Add/Modify a Payment Page will be displayed. The Add/Modify a Payment Page allows the user to enter the applicable payment data.

# C Recording Pilot ARC-CO Payment Amounts

Record Pilot ARC-CO payment amounts according to this table.

| Step | Action                                                                                                    | Result                                |
|------|----------------------------------------------------------------------------------------------------|---------------------------------------|
| 1    | Enter the "Original Approval Date/Register Date" from the Pilot ARC-CO payment workbook.                                                                        |                                       |
|      | <b>Note:</b> This date will be entered the first time payment amounts are entered. After the payment amounts are confirmed, this date <b>cannot</b> be changed. |                                       |
| 2    | Select a crop for processing from the drop-down list.                                                                                                    | The crops will be added to the table. |
|      | <b>Note:</b> Users can populate the table with crops and payment amounts using either of the following methods:                                                 |                                       |
|      | • selecting and adding all crops and then entering the payment amounts for the applicable crops                                                                 |                                       |
|      | <ul> <li>selecting to add each crop and payment<br/>amount before selecting and adding the<br/>next crop and payment amount.</li> </ul>                         |                                       |

--\*

# \*--271 Recording Pilot ARC-CO Payment Data (Continued)

| Step | Action                                             | Result                       |
|------|----------------------------------------------------|------------------------------|
| 3    | Enter the payment amount for the applicable crops. | The Record Calculated        |
|      |                                                    | Payment Confirmation         |
|      | After all crops and payment amounts have been      | Page will be displayed       |
|      | entered, CLICK "Submit" to continue with the       | with the payment             |
|      | process.                                           | amounts recorded.            |
|      |                                                    |                              |
|      | <b>Note:</b> See paragraph 2/1 for additional      |                              |
|      | information.                                       |                              |
|      | Amounts should be recorded in whole dollars        |                              |
|      | without dollar signs or commes                     |                              |
| 1    | On the Record Calculated Payment Confirmation      | The Pilot ARC CO             |
| -    | Page users should CLICK "Confirm" to record the    | Main Menu will be            |
|      | nage, users should CLICK Commin to record the      | radisplayed with the         |
|      | payment amounts entered.                           | massage "Permant(a)          |
|      | Notes for non-much 271 for additional              | here here are a second allow |
|      | Note: See paragraph 2/1 for additional             | nas been successfully        |
|      | information.                                       | added and/or                 |
|      |                                                    | modified."                   |

# C Recording Pilot ARC-CO Payment Amounts (Continued)

# D Modifying Pilot ARC-CO Payment Amounts

Modify Pilot ARC-CO payment amounts according to this table.

| Step | Action                                            | Result                 |
|------|---------------------------------------------------|------------------------|
| 1    | After accessing the Add/Modify a Payment Page,    | The Record Calculated  |
|      | previously entered amounts can be modified and/or | Payment Confirmation   |
|      | entered as zero if the crop is no longer due a    | Page will be displayed |
|      | payment.                                          | with the payment       |
|      |                                                   | amounts recorded.      |
|      | After all applicable payment amounts have been    |                        |
|      | modified, CLICK "Submit" to continue with the     |                        |
|      | process.                                          |                        |
|      |                                                   |                        |
|      | <b>Notes:</b> See paragraph 271 for additional    |                        |
|      | information.                                      |                        |
|      | Amounts should be recorded in whole               |                        |
|      | dollars with dollar signs and commas.             |                        |
| 2    | On the Record Calculated Payment Confirmation     | The Pilot ARC-CO       |
|      | Page, users should CLICK "Confirm" to record the  | Main Menu will be      |
|      | payment amounts entered.                          | redisplayed with the   |
|      |                                                   | message, "Payment(s)   |
|      | Note: See paragraph 271 for additional            | has been successfully  |
|      | information.                                      | added and/or modified. |

# \*--271 Recording Pilot ARC-CO Payment Data (Continued)

# **E** Effect on Previously Processed Payments

Modifying previously recorded payment amounts impact previously processed payment in different way depending on whether the original payment was sent to NPS and certified and signed. The following table describes how a previously recorded payment is affected when the amounts are modified.

| IF previously<br>recorded                        | AND<br>previously<br>recorded                                     |                                                                                                    |                                                                                                    |
|--------------------------------------------------|-------------------------------------------------------------------|----------------------------------------------------------------------------------------------------|----------------------------------------------------------------------------------------------------|
| amounts                                          | amounts                                                           | payment in                                                                                                    |                                                                                                    |
| are                                              | were                                                              | NPS was                                                                                                    | THEN                                                                                                    |
| modified to<br>an amount<br>greater than<br>zero | <b>not</b> sent to NPS<br>because of a<br>nonpayment<br>condition |                                                                                                    | the system will trigger payment to<br>reprocess the payment transaction.                                                                                                    |
|                                                  | sent to NPS                                                       | certified and<br>signed                                                                                       | the system will retrigger the payment to<br>reprocess to determine whether the<br>producer is overpaid, underpaid, or there is<br>no change to the payment amount. If the<br>producer is underpaid, a transaction will be<br>sent to NPS or if overpaid, the<br>overpayment will be listed on the Pending<br>Overpayment Report, as applicable. |
|                                                  |                                                                   | <ul> <li>either of the following:</li> <li>not certified</li> <li>certified, but <b>not</b> signed</li> </ul> | <ul> <li>original amount in NPS will be canceled<br/>and the system will retrigger the<br/>payment to reprocess</li> <li>new payment amount will be listed in<br/>NPS for certifying and signing.</li> <li>Note: Reductions to the payment amount<br/>will be listed on the Nonpayment<br/>Report.</li> </ul>                                   |
| changed to<br>zero                               | not sent to NPS<br>because of a<br>nonpayment<br>condition        |                                                                                                    | <ul> <li>payment amounts will be zero</li> <li>the system will retrigger the payment to<br/>reprocess to determine whether the<br/>producer is overpaid</li> <li>an overpayment may be listed on the<br/>Pending Overpayment Report if a<br/>portion of the original payment amount<br/>was certified and signed.</li> </ul>                    |

\_\_\*

# Par. 271

# \*--271 Recording Pilot ARC-CO Payment Data (Continued)

| IF<br>previously<br>recorded<br>payment<br>amounts<br>are | AND<br>previously<br>recorded<br>payment<br>amounts<br>were | AND the<br>payment in<br>NPS was                                    | THEN                                                                                                    |
|-----------------------------------------------------------|-------------------------------------------------------------|---------------------------------------------------------------------|----------------------------------------------------------------------------------------------------|
| changed to<br>zero<br>(Continued)                         | sent to NPS                                                 | certified and<br>signed                                             | the system will retrigger the payment to<br>reprocess to determine the overpayment<br>amount for the producer. The<br>overpayment amount will be listed on the<br>Pending Overpayment Report. |
|                                                           |                                                             | <ul> <li>either of the following:</li> <li>not certified</li> </ul> | original amount in NPS will be canceled.                                                                                                    |
|                                                           |                                                             | • certified,<br>but <b>not</b><br>signed                            |                                                                                                    |

# E Effect on Previously Processed Payments (Continued)

# \*--271 Recording Pilot ARC-CO Payment Data (Continued)

# F Examples of Pilot ARC-CO Add/Modify a Payment Page

The examples of the ARC-IC Add/Modify a Payment Page in subparagraph 266 F should be used as a guide for the Pilot ARC-CO Add/Modify a Payment Page.

#### **G** Add/Modify a Payment Page Options

The following options are available on the Add/Modify a Payment Page.

| Option | Action                                                      |  |  |
|--------|-------------------------------------------------------------|--|--|
| Remove | Click "Remove", which is listed to the left of a crop, to   |  |  |
|        | remove the crop and/or payment amount from the page.        |  |  |
|        | Note: The "Remove" option is only available during the      |  |  |
|        | initial time the crop has been selected for processing.     |  |  |
| Submit | Click "Submit" to continue the process of recording Pilot   |  |  |
|        | ARC-CO payment data after amounts have been recorded.       |  |  |
| Cancel | Click "Cancel" to discontinue the process and return to the |  |  |
|        | Pilot ARC-CO Main Menu without submitting the payment       |  |  |
|        | amounts.                                                    |  |  |

### H Error Messages

The following error messages may be displayed depending on the data recorded.

| Error Message                                                                 | Description of Problem                                                                                                    | Corrective Action                                                                                                    |
|-------------------------------------------------------------------------------|----------------------------------------------------------------------------------------------------|----------------------------------------------------------------------------------------------------|
| Payment Amount<br>is empty or not<br>numeric for the<br>crop: "crop<br>name". | <ul> <li>An amount must be entered<br/>in each payment amount<br/>field.</li> <li>Amounts entered include<br/>dollar signs or commas.</li> <li>Note: After the initial<br/>payment information<br/>has been entered and<br/>confirmed, zero is an<br/>acceptable payment<br/>amount when<br/>modifying the original<br/>payment amount. A<br/>zero payment amount<br/>indicates the grop is no</li> </ul> | Correct the amounts recorded<br>in each field ensuring that only<br>numeric data in entered<br>without dollar signs or<br>commas.<br>Ensure that an amount has<br>been recorded in each field. |
|                                                                               | longer due a payment.                                                                                                    |                                                                                                    |
| The amount<br>recorded in each<br>field must be in<br>whole dollars.          | Amounts entered must be in whole dollars.                                                                                                    | Ensure the amount entered is in whole dollars.                                                                                                    |

# \*--271 Recording Pilot ARC-CO Payment Data (Continued)

# I Example of Add/Modify Payment Confirmation Page

The example of the ARC-IC Add/Modify Payment Confirmation Page in subparagraph 266 I should be used as a guide for the Pilot ARC-CO Add/Modify Payment Confirmation Page.

# J Add/Modify Payment Confirmation Page Options

The following options are available on the Add/Modify Payment Confirmation Page.

| Option | Action                                                      |
|--------|-------------------------------------------------------------|
| Submit | CLICK "Submit" to continue the process of recording Pilot   |
|        | ARC-CO payment data after amounts have been recorded.       |
| Back   | CLICK "Back" to return to the Add/Modify a Payment Page.    |
| Cancel | CLICK "Cancel" to discontinue the process and return to the |
|        | Pilot ARC-CO Main Menu without confirming the payment       |
|        | amounts.                                                    |

# K Add/Modify a Payment Page

The example of the ARC-IC Add/Modify Payment Confirmation Page in subparagraph 266 K should be used as a guide for the Pilot ARC-CO Add/Modify a Payment Page.--\*

# 272-279 (Reserved)

# 280 ARC and PLC Payment Reports

# A Displaying or Printing ARC and PLC Payment Reports

ARC and PLC payment reports are available to provide information about each payment, nonpayment, or overpayment. Most of the payment reports have information that is common between program areas, so information about these reports is provided in 9-CM. The Estimated Calculated Payment Report and the Payment History Report - Detail have program-specific data so information for these reports are provided in this handbook. ARC and PLC payment report information is available according to the following table.

| Report Name                                                                                       | Type of Data    | Reference          |
|---------------------------------------------------------------------------------------------------|-----------------|--------------------|
| Estimated Calculated Payment Report                                                               | Live            | 9-CM, paragraph 52 |
| <b>Note:</b> This report is <b>not</b> available for ARC-IC <b>*-</b> -or Pilot ARC-CO. <b></b> * |                 |                    |
| Submitted Payments Report                                                                         | Live            | 9-CM, paragraph 63 |
| Submitted Overpayments Report                                                                     | Live            | 9-CM, paragraph 64 |
| Pending Overpayment Report                                                                        | Live            | 9-CM, paragraph 65 |
| Nonpayment/Reduction Report                                                                       | Live            | 9-CM, paragraph 66 |
| Failed Obligations / Insufficient Funds Report                                                    | Live            | 9-CM, paragraph 67 |
| Payments Computed in Zero Report                                                                  | Live            | 9-CM, paragraph 68 |
| Payment History Report - Summary                                                                  | Report Database | 9-CM, paragraph 69 |
| Payment History Report - Detail                                                                   | Report Database | Paragraph 285      |

**Note:** See 9-CM, paragraph 52 for instructions on accessing the Common Payment Reports System.

## \*--281 Estimated Calculated Payment Report

# **A** Introduction

The Estimated Calculated Payment Report will include information about calculating the ARC-CO or PLC payment for each producer on the farm.

# **B** Reviewing the Estimated Calculated Payment Report

County Offices shall access the Estimated Calculated Payment Report to view or print the calculated payment information for the farm or producers on the farm. The Estimated Calculated Payment Report process allows County Offices to view or print the Estimated Calculated Payment Report.

# C Accessing the Estimated Calculated Payment Report

Access the Estimated Calculated Payment Report according to 9-CM, paragraph 52.--\*

# 285 Payment History Report – Detail (Continued)

# E ARC-IC Information on the Payment History Report - Detail

The following ARC-IC information will be displayed and/or printed on the Payment History Report - Detail.

| Field                         | Description                                                                                                    |  |  |  |
|-------------------------------|----------------------------------------------------------------------------------------------------|--|--|--|
| State                         | State as selected.                                                                                                    |  |  |  |
| County                        | County as selected.                                                                                                    |  |  |  |
| Program Year                  | Year associated with CCC-862 that was filed by the producer.                                                                                                    |  |  |  |
| Program Name                  | Program name, "Agriculture Risk Coverage Program - Individual".                                                                                                    |  |  |  |
| Date                          | Date the Payment History Report - Detail was printed.                                                                                                    |  |  |  |
| Farm Number                   | Farm number from CCC-862.                                                                                                    |  |  |  |
| Producer Name                 | Name of the producer associated with the selection.                                                                                                    |  |  |  |
| Business Type                 | Business type associated with the producer.                                                                                                    |  |  |  |
| Producer Information          |                                                                                                    |  |  |  |
| Date                          | Date the payment or overpayment was processed.                                                                                                    |  |  |  |
| State/County                  | State and county codes associated with the applicable transaction record.                                                                                                    |  |  |  |
| Payment Entity/Member         | Payment entity or member name will provide payment entity or member                                                                                                    |  |  |  |
| Name                          | name information if the Payment History Report is generated for:                                                                                                    |  |  |  |
|                               | <ul> <li>an entity or joint operation where amounts were attributed to members</li> <li>a member to show the payment entity the amount was attributed through</li> </ul>           |  |  |  |
| Payment ID Number             | Payment ID number is a unique number that ties the program history data<br>to the NPS history data.                                                                                |  |  |  |
| Business Type                 | Business type of the producer and/or member.                                                                                                    |  |  |  |
| Contract/Application/<br>Farm | *Contract, application, or farm number from CCC-862*                                                                                                    |  |  |  |
| Commodity/Payment<br>Type     | *Name of the commodity from CCC-862*                                                                                                    |  |  |  |
| Transaction Type              | <ul> <li>Type of transaction for the information displayed. Transaction type will be 1 of the following:</li> <li>payment</li> <li>receivable</li> <li>canceled payment</li> </ul> |  |  |  |
| Total Daduction Amount        | <ul> <li>Calleton payment.</li> <li>Total reduction amount for all reductions applied to the cross retirement.</li> </ul>                                                          |  |  |  |
| Not Doumont                   | Not neument amount for the producer often all reductions have been                                                                                                    |  |  |  |
|                               | applied.                                                                                                    |  |  |  |
| Reduction Reason              | Reason for the reduction applied to the gross payment amount.                                                                                                    |  |  |  |

# \*--F Pilot ARC-CO Information on the Payment History Report - Detail

The following Pilot ARC-CO information will be displayed and/or printed on the Payment History Report – Detail.

| Field                         | Description                                              |  |
|-------------------------------|----------------------------------------------------------|--|
| State                         | State as selected.                                       |  |
| County                        | County as selected.                                      |  |
| Program Year                  | Year associated with CCC-861 that was filed by the       |  |
|                               | producer.                                                |  |
| Program Name                  | Program name, "Agriculture Risk Coverage Program –       |  |
|                               | County Pilot".                                           |  |
| Date                          | Date the Payment History Report - Detail was printed.    |  |
| Farm Number                   | Farm number from the CCC-861.                            |  |
| Producer Name                 | Name of the producer associated with the selection.      |  |
| Business Type                 | Business type associated with the producer.              |  |
| Producer Information          |                                                          |  |
| Date                          | Date the payment or overpayment was processed.           |  |
| State/County                  | State and county codes associated with the applicable    |  |
|                               | transaction record.                                      |  |
| Payment Entity/Member         | Payment entity or member name will provide payment       |  |
| Name                          | entity or member name information if the Payment         |  |
|                               | History Report is generated for:                         |  |
|                               |                                                          |  |
|                               | • an entity or joint operation where amounts were        |  |
|                               | attributed to members                                    |  |
|                               |                                                          |  |
|                               | • a member to show the payment entity the amount         |  |
|                               | was attributed through.                                  |  |
| Payment ID Number             | Payment ID number is a unique number that ties the       |  |
|                               | program history data to the NPS history data.            |  |
| Business Type                 | Business type of the producer and/or member.             |  |
| Contract / Application / Farm | Contract, application, or farm number from CCC-861.      |  |
| Commodity / Payment Type      | Name of the commodity from CCC-861.                      |  |
| Transaction Type              | Type of transaction for the information displayed.       |  |
|                               | Transaction type will be 1 of the following:             |  |
|                               |                                                          |  |
|                               | • payment                                                |  |
|                               | • receivable                                             |  |
|                               | • canceled payment.                                      |  |
| Total Reduction Amount        | Total reduction amount for all reductions applied to the |  |
|                               | gross payment.                                           |  |
| Net Payment                   | Net payment amount for the producer after all reductions |  |
|                               | have been applied.                                       |  |
| Reduction Reason              | Reason for the reduction applied to the gross payment    |  |
|                               | amount.                                                  |  |

# 286-289 (Reserved)

--\*